# HOW TO GET YOUR METER DATA

#### DISTRIBUTOR: POWERCOR/CITIPOWER

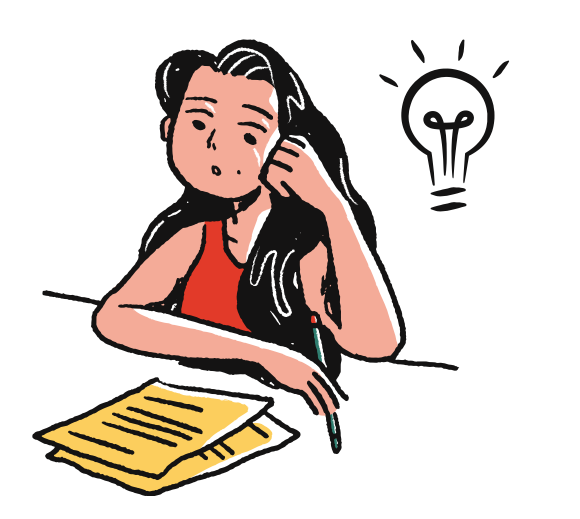

## 1. GRAB YOUR LATEST ELECTRICITY BILL

You can check the **NMI** on the bill.

 $\star \textbf{NMI}$  - National Metering Identifier, a number starting with 6

## 2. VISIT DISTRIBUTOR WEB

Visit <u>myenergy.powercor.com.au/s/login/S</u> <u>elfRegister</u> Use your data to register for log on access<u>.</u>

| CITIPOWER           | R weeks                                |  |
|---------------------|----------------------------------------|--|
| Sign                | up for your account                    |  |
| Already ha          | ave an account? Log in                 |  |
| •Required           | d fields<br>Please fill in this field. |  |
| • First Name        |                                        |  |
| •Lastname<br>•Email |                                        |  |
| Phone O             |                                        |  |
| • 🗌 I agree         | e to all the terms and conditions      |  |
|                     | Create an account                      |  |

| Regis | ster to get access to:                                                               |
|-------|--------------------------------------------------------------------------------------|
| 1     | View your energy usage and get the best retail<br>deal from Victorian Energy Compare |
|       | Go digital! Receive SMS and email notifications<br>for outages                       |
|       | Make and view claims and provide feedback through Customer Resolution centre         |
|       |                                                                                      |

| Welcome to myEnergy                                                                                                    |
|----------------------------------------------------------------------------------------------------|
| Login to continue                                                                                                    |
| *Required fields                                                                                                    |
| *Email                                                                                                    |
| * Password                                                                                                    |
| Login                                                                                                    |
| Reset password                                                                                                    |
| Don't have an account? Open an account                                                                                                |
| By proceeding to login to this service you acknowledge you have<br>read, understood and accept our <u>terms and conditions of use</u> |

| Register to get access to:<br>Very our energy using and get the best relations<br>deal torus Values theory of compare<br>Compared to the state of the state of the stat |       |                                                                                      |
|----------------------------------------------------------------------------------------------------|-------|--------------------------------------------------------------------------------------|
| View your renergy usage and get the best retail deal from Vietnim Dangs Compare  Deal from Vietnim Dangs Compare  Deal fightel Records SMS and email notification for outages  Make and view claims and provide feedback  Mouse Journame Resolution comes                                                                                                    | Regis | ter to get access to:                                                                |
| O digital Receive SMS and email notification<br>for outlages                                                                                                    | 1     | View your energy usage and get the best retail<br>deal from Victorian Energy Compare |
| Make and view claims and provide feedback through Customer Resolution centre                                                                                                    |       | Go digitall Receive SMS and email notification<br>for outages                        |
| De de la                                                                                                    |       | Make and view claims and provide feedback<br>through Customer Resolution centre      |
| Register                                                                                                    |       | Register                                                                             |
|                                                                                                    |       |                                                                                      |

# 3. LOGIN

Then go to <u>myenergy.powercor.com.au/s/login/</u> and log on.

#### 4. DOWNLOAD YOUR DATA

- Click "Energy Usage" tab
- Click "Download reports" button
- Download "Victorian Energy Compare report"

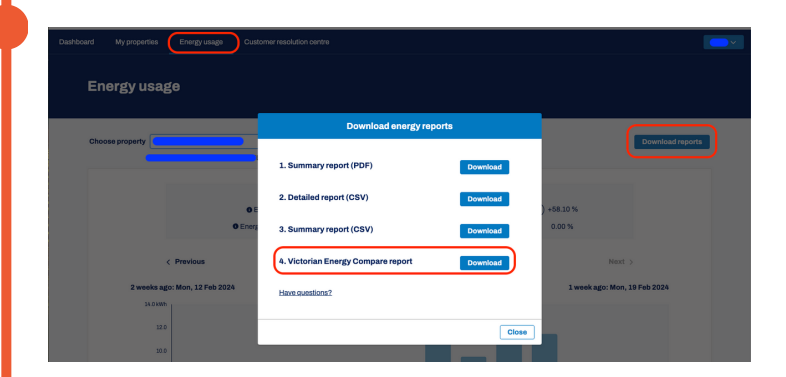

| mpire        | 🔅 1 street Melbourne, 3003                                                                                     |
|--------------|----------------------------------------------------------------------------------------------------|
|              | Overview Savings Bill Management Meter data management                                                         |
| Welcome      |                                                                                                    |
| 1 street     |                                                                                                    |
| 1 street     | Â                                                                                                    |
| Refer friend | Click or Drop your electricity Meter data here to upload                                                       |
|              | Support for .csv                                                                                               |
|              |                                                                                                    |
|              |                                                                                                    |
|              | How it works                                                                                                   |
|              | Step 1: Download your 🕞 Step 2: Upload your Step 3: Our Smart                                                  |
|              | y meter data. Click here to this system will check your check how to do it poge system will check your savings |
|              |                                                                                                    |
|              | *Ushada your free rote type connection. offer yold till feb 2024                                               |

### 5. UPLOAD YOUR METER DATA

Visit Myumpire.com and Upload your download file into **"Meter data management**" tab

# **ENJOY YOUR SAVINGS NOW!**